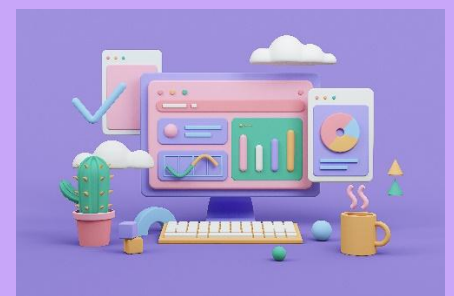

## ImpairmentCare Case Guide

LOWER EXTREMITY – AMPUTATION - RIGHT KNEE ABOVE KNEE JOINT WITH FUNCTIONAL STUMP

When creating a determination or redetermination, the application automatically defaults to the upper extremities. After selecting the desired determination within the injury, you must hover over the Chapter tab and select Lower Extremity.

| ImpairmentCare Search Injured Person Add Injured Person |                                                                          |                 |        |                              | Chapter | Calculator | Mark Completed | Settings |       |          |
|---------------------------------------------------------|--------------------------------------------------------------------------|-----------------|--------|------------------------------|---------|------------|----------------|----------|-------|----------|
| < Chart Injured                                         | <pre>chart Injured Person: Michael Jack   09/24/2024 Determination</pre> |                 |        | Chapter 3<br>Upper Extremity |         |            |                |          |       |          |
| Vascular                                                | Peripheral                                                               | Cutaneous Nerve | RSI    |                              | Lower   | Extremity  |                |          |       |          |
| Amputation                                              | Thumb                                                                    | Index           | Middle | Ring                         | Spine a | and Pelvis | Shoulder       | Elbow    | Wrist | Strength |
|                                                         |                                                                          |                 |        |                              |         |            |                |          |       |          |

It is essential to look at the Impairment Details on an impairment case. This case lists an amputation on the right knee above the knee joint with a 90% amputation.

| Impairment Detail                                 |            |            |
|---------------------------------------------------|------------|------------|
| Amputation(s)                                     | Impairment |            |
| Location of Amputation                            | %          | Reference  |
| Right Knee above knee joint with functional stump | 90         | P.73, T.47 |

For this amputation, we will need to change our view from the Foot to the Leg.

| Chart Injured Person: Michael | el Jack   09/24/2024 Determina                                                                                                    | ation                                                                                                    |                                                                                                    |             |                                                                                                    |  |
|-------------------------------|----------------------------------------------------------------------------------------------------|----------------------------------------------------------------------------------------------------|----------------------------------------------------------------------------------------------------|-------------|----------------------------------------------------------------------------------------------------|--|
| Amputation Toes               | Ankle Knee                                                                                                    | Hip                                                                                                    | Vascular                                                                                                    | Periphera   | al RSI                                                                                                    |  |
| Toes                          | Ankle         Knee           Hemipelvectomy         Disarticulation at hip joint           Above here joint with short thigh stump (3' or less below<br>tuberosity of ischum)         Above here joint with nuctorial stump           Disarticulation at knee joint         OrtH-Stokes amputation           Amputation below knee joint with short stump (3' or less<br>below intercondylar notch)         Below knee with functional stump | Hip<br>Reset<br>Select the body part<br>apputated. Use a rig<br>a partial amputation<br>amputation. For part<br>section immediately<br>the arrow will be am<br>Right-click for partia<br>Left-click for full arr | Vascular<br>bot • Leg<br>which has been<br>pht click of the mouse for<br>and left click for a full<br>ial amputation, the<br>below the position of<br>putated.<br>al amputation<br>uputation | Reset Above | Hemipelvectomy     Disarticulation at htp joint     bisarticulation at htp joint     ic knee joint with short thigh stump (3' or less below     tuberoalty of ischum)     Above knee joint with functional stump     Disarticulation at knee joint     Gritti-Stokes amputation     Attain below knee into taump (3' or less     below intercondylar notch)     Below knee with functional stump |  |

The instructions say to Right-Click for partial amputation. Right-click the upper part of the knee.

| < Chart Injure | ed Person: Michae | l Jack   09/24                                              | /2024 Determina                                                                        | ation                                                                |                                                                                                    |                |                                                                                                    |                                                                                                    |                              |
|----------------|-------------------|-------------------------------------------------------------|----------------------------------------------------------------------------------------|----------------------------------------------------------------------|----------------------------------------------------------------------------------------------------|----------------|----------------------------------------------------------------------------------------------------|----------------------------------------------------------------------------------------------------|------------------------------|
| Amputation     | Toes              | Ankle                                                       | Knee                                                                                   | Hip                                                                  | Vascular                                                                                                    | P              | Peripheral                                                                                                    | RSI                                                                                                    |                              |
|                |                   |                                                             |                                                                                        | ⊖ F                                                                  | oot 🔹 Leg                                                                                                    |                |                                                                                                    |                                                                                                    |                              |
|                |                   | Hemi<br>Disarticul<br>Above knee joint with sho<br>tuberosi | belvectomy<br>ation at hip joint<br>rt thigh stump (3° or less below<br>ty of ischium) | Reset<br>Left                                                        | Reset<br>Right                                                                                                  | Reset<br>Right | Above knee joi                                                                                                    | Hemipelvectomy Disarticulation at hip joint Above knee joint with short thigh stump (3° or less below tuberosity of ischium) |                              |
|                |                   | Above knee joint Disarticula Gritti-Stol                    | with functional stump<br>tion at knee joint<br>tes amputation                          | Select the body part<br>amputated. Use a rig<br>a partial amputation |                                                                                                    | Above          | we knee joint with functional stump Disarticulation at knee joint Gritti-Stokes amputation below knee joint with short stump (3° or less below intercondylar notch) lelow knee with functional stump | S)                                                                                                    |                              |
|                |                   | Amputation below knee jo<br>below inte<br>Below knee wi     | int with short stump (3° or less<br>condylar notch)<br>th functional stump             | amputation. For par<br>section immediately<br>the arrow will be am   | amputation. For partial amputations, the section immediately below the position of the arrow will be amputated. |                |                                                                                                    |                                                                                                    | Amputation belo<br>b<br>Belo |
|                |                   |                                                             |                                                                                        | Right-click for parti                                                | al amputation<br>nputation                                                                                      |                |                                                                                                    |                                                                                                    |                              |
|                |                   |                                                             |                                                                                        |                                                                      |                                                                                                    |                |                                                                                                    |                                                                                                    |                              |
|                |                   |                                                             |                                                                                        |                                                                      |                                                                                                    |                |                                                                                                    |                                                                                                    |                              |

After checking the Chapter Section Impairment, we get a percentage of 90, with a whole-person Impairment of 36.

| ImpairmentCare Sear | ImpairmentCare Search Patients Add Patient |                                           |                             |                                          |                        | Mark Completed | Settings                                                         |         |
|---------------------|--------------------------------------------|-------------------------------------------|-----------------------------|------------------------------------------|------------------------|----------------|------------------------------------------------------------------|---------|
| < Form Pat          |                                            | Chapter Section<br>Whole Person<br>Report | on Impairment<br>Impairment |                                          |                        |                |                                                                  |         |
| Toe Impairment (Le  | eft)                                       | Toe Impairment (Rig                       | ht)                         | Lower Extremity In                       | npairment (Le          | ft)            | Lower Extremity Impairment (Right)                               |         |
| First               |                                            | First                                     |                             | Total Left Foot                          |                        |                | Total Right Foot                                                 |         |
| Second              |                                            | Second                                    |                             | LE Imp due to Left<br>LE Imp due to Left | Ankle<br>Knee          |                | LE Imp due to Right Ankle<br>LE Imp due to Right Knee            | 0<br>90 |
| Third               |                                            | Third                                     |                             | LE Imp due to Left                       | Нір                    |                | LE Imp due to Right Hip                                          | 0       |
| Fourth              |                                            | Fourth                                    |                             | LE Imp due to Peri                       | pheral Nerves          |                | LE Imp due to Peripheral Nerves                                  |         |
| Fifth               | 0                                          | Fifth                                     | 0                           | Total Left Lower Ex                      | cular<br>xtremity Impa | irment 0       | LE imp due to vascular<br>Total Right Lower Extremity Impairment | 90      |

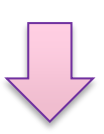

| Impairment Detail                                                                                   |            |            |  |  |  |  |  |  |
|----------------------------------------------------------------------------------------------------|------------|------------|--|--|--|--|--|--|
| Amputation(s)                                                                                       | Impairment |            |  |  |  |  |  |  |
| Location of Amputation                                                                              | %          | Reference  |  |  |  |  |  |  |
| Right Knee above knee joint with functional stump                                                   | 90         | P.73, T.47 |  |  |  |  |  |  |
| Impairment Calculation Summary                                                                      |            |            |  |  |  |  |  |  |
| Right Leg Impairment                                                                                |            |            |  |  |  |  |  |  |
| Right Knee: 90%<br>Amputation: 90%<br>above knee joint with functional stump, equals 90% impairment |            |            |  |  |  |  |  |  |
| Right Leg: 90%<br>Right Knee: 90%                                                                   |            |            |  |  |  |  |  |  |
| Whole Person Impairment                                                                             |            |            |  |  |  |  |  |  |
| Whole Person: 36%<br>Right Leg: 90%, which reduces to a 36% whole person impairment                 |            |            |  |  |  |  |  |  |

Getting the exact amputation you want may take some trial and error. The good thing is that you can reset the body part you want to amputate and play with the partial/complete amputation until you get the number you are looking for on your %.

| Chart Patient: Michael Jack |                                                  |                                                                                                    |                |                                                                                                    |            |
|-----------------------------|--------------------------------------------------|----------------------------------------------------------------------------------------------------|----------------|----------------------------------------------------------------------------------------------------|------------|
| Amputation Toe              | Ankle/Foot                                       | Thigh/Knee                                                                                                    | Hip            | Vascular                                                                                                    | Peripheral |
|                             | Reset<br>Left Select                             | ○ Foot ● Leg<br>the body part which has been                                                                                                    | Reset<br>Right | 1                                                                                                    |            |
|                             | amput<br>a partia<br>amput<br>sectior<br>the arr | ated. Use a right click of the mouse f<br>al amputation and left click for a full<br>ation. For partial amputations, the<br>nimmediately below the position of<br>ow will be amputated. | or             |                                                                                                    |            |
| l M                         | Right-o<br>region                                | click or drag from a background<br>for partial amputation                                                                                                    |                | The second second second second second second second second second second second second second second second se | 1          |
|                             | Left-cl                                          | ick for full amputation                                                                                                    |                |                                                                                                    |            |